# FLETC Glynco TV Service

The CIO Directorate and PMO will begin transferring FLETC Glynco TV service service providers on July 26, 2021.

## What is changing?

The change will improve image quality by converting the signal from analog to digital. The channels available will decrease but include a mix of the local, network, and cable channels. Channel guide available on page 3.

### Do I need to do anything?

Yes. If you have a TV in your office or building, a channel scan will need to be performed to receive the new channels. Steps for the channel scan available on page 2.

### How do I know if I need to run the channel scan?

If you turn on your TV and none of the channels are working, run a channel scan.

# What if I have questions or issues with FLETC Glynco Dorm TV Service?

Please contact dorm reception.

# **Cable TV instructions**

#### Step 1:

Once you have turned on the television, press the **MENU** button (it may also be called **SETUP**) on your remote. You should see either a blue or black screen with commands or control icons on the television. (*If you don't have MENU or SETUP on your remote, try any similarly named button until you get an option screen.*)

Step 2:

Find the menu option (usually called **INITIAL SETUP** or **CHANNELS**) that lets you choose your television's input source; then select either **CABLE** or **CATV** input.

#### Step 3:

Now that you have your television configured to receive a cable signal, you now need to scan and store your channels. Select **AUTO PROGRAM**, **CHANNEL SCAN**, **AUTOSCAN**, or something similar from the same menu where you selected **CABLE**. Your screen will probably go blank or turn blue, so do not panic. It will begin cycling through all the cable channels. Usually, televisions are cable-ready for up to 125 channels, so let it scan through the channels until it finishes. <u>DO NOT</u> interrupt the scan - or else you may have to repeat this process.

This procedure stores channels into your television's memory and deletes any unused or inactive channels.

Step 4:

After the **AUTO PROGRAM** is complete, you should be able to flip through all channels with your **CHANNEL UP** and **CHANNEL DOWN** buttons.

If you need to report a TV issue, please contact the dorm reception desk.

# Glynco Channel Guide

| Network                | FLETC No. |
|------------------------|-----------|
| THE WEATHER<br>CHANNEL | 2.1       |
| PBS                    | 3.1       |
| NBC                    | 4.1       |
| CW                     | 5.1       |
| ABC                    | 6.1       |
| FOX                    | 7.1       |
| CBS                    | 8.1       |
| C-SPAN                 | 9.1       |
| C-SPAN2                | 10.1      |
| CNBC                   | 11.1      |
| CNN                    | 12.1      |
| MSNBC                  | 13.1      |
| FOX NEWS               | 14.1      |
| ESPN                   | 15.1      |
| ESPNNEWS               | 16.1      |
| ESPNU                  | 17.1      |
| ESPN2                  | 18.1      |
| NBC SPORTS             | 19.1      |
| HGTV                   | 20.1      |
| FOOD                   | 21.1      |
| USA                    | 22.1      |

| Network         | FLETC No. |
|-----------------|-----------|
| SYFY            | 23.1      |
| TNT             | 24.1      |
| TRUTV           | 25.1      |
| TBS             | 26.1      |
| COMEDY CENTRAL  | 27.1      |
| LIFETIME        | 28.1      |
| AMC             | 29.1      |
| BBC AMERICA     | 30.1      |
| HISTORY         | 31.1      |
| NATGEO          | 32.1      |
| BET             | 33.1      |
| MTV             | 34.1      |
| UNIVISION       | 35.1      |
| CARTOON NETWORK | 36.1      |
| FOX BUSINESS    | 37.1      |
| FOX SPORTS 1    | 38.1      |
| NFL NETWORK     | 39.1      |
| NBA TV          | 40.1      |
| MLB NETWORK     | 41.1      |
| FLETC 1         | 95        |
| FLETC 2         | 97        |

| Network             | FLETC No. |
|---------------------|-----------|
| THE WEATHER CHANNEL | 2.1       |
| PBS                 | 3.1       |
| NBC                 | 4.1       |
| CW                  | 5.1       |
| ABC                 | 6.1       |
| FOX                 | 7.1       |
| CBS                 | 8.1       |
| C-SPAN              | 9.1       |
| C-SPAN2             | 10.1      |
| CNBC                | 11.1      |
| CNN                 | 12.1      |
| MSNBC               | 13.1      |
| FOX NEWS            | 14.1      |
| ESPN                | 15.1      |
| ESPNNEWS            | 16.1      |
| ESPNU               | 17.1      |
| ESPN2               | 18.1      |
| NBC SPORTS          | 19.1      |
| HGTV                | 20.1      |
| FOOD                | 21.1      |
| USA                 | 22.1      |
| SYFY                | 23.1      |
| TNT                 | 24.1      |
| TRUTV               | 25.1      |
| TBS                 | 26.1      |
| COMEDY CENTRAL      | 27.1      |
| LIFETIME            | 28.1      |
| AMC                 | 29.1      |
| BBC AMERICA         | 30.1      |
| HISTORY             | 31.1      |
| NATGEO              | 32.1      |
| BET                 | 33.1      |
| MTV                 | 34.1      |
| UNIVISION           | 35.1      |
| CARTOON NETWORK     | 36.1      |
| FOX BUSINESS        | 37.1      |
| FOX SPORTS 1        | 38.1      |
| NFL NETWORK         | 39.1      |
| NBA TV              | 40.1      |
| MLB NETWORK         | 41.1      |
| FLETC 1             | 95        |
| FLETC 2             | 97        |